## **Toegang tot de webportal**

U kunt inloggen met uw persoonlijke e-mailadres welke bij Testas bekend is. Na het inloggen op de webportal kunt u direct bestellen alsook openstaande orders / leveringen raadplagen.

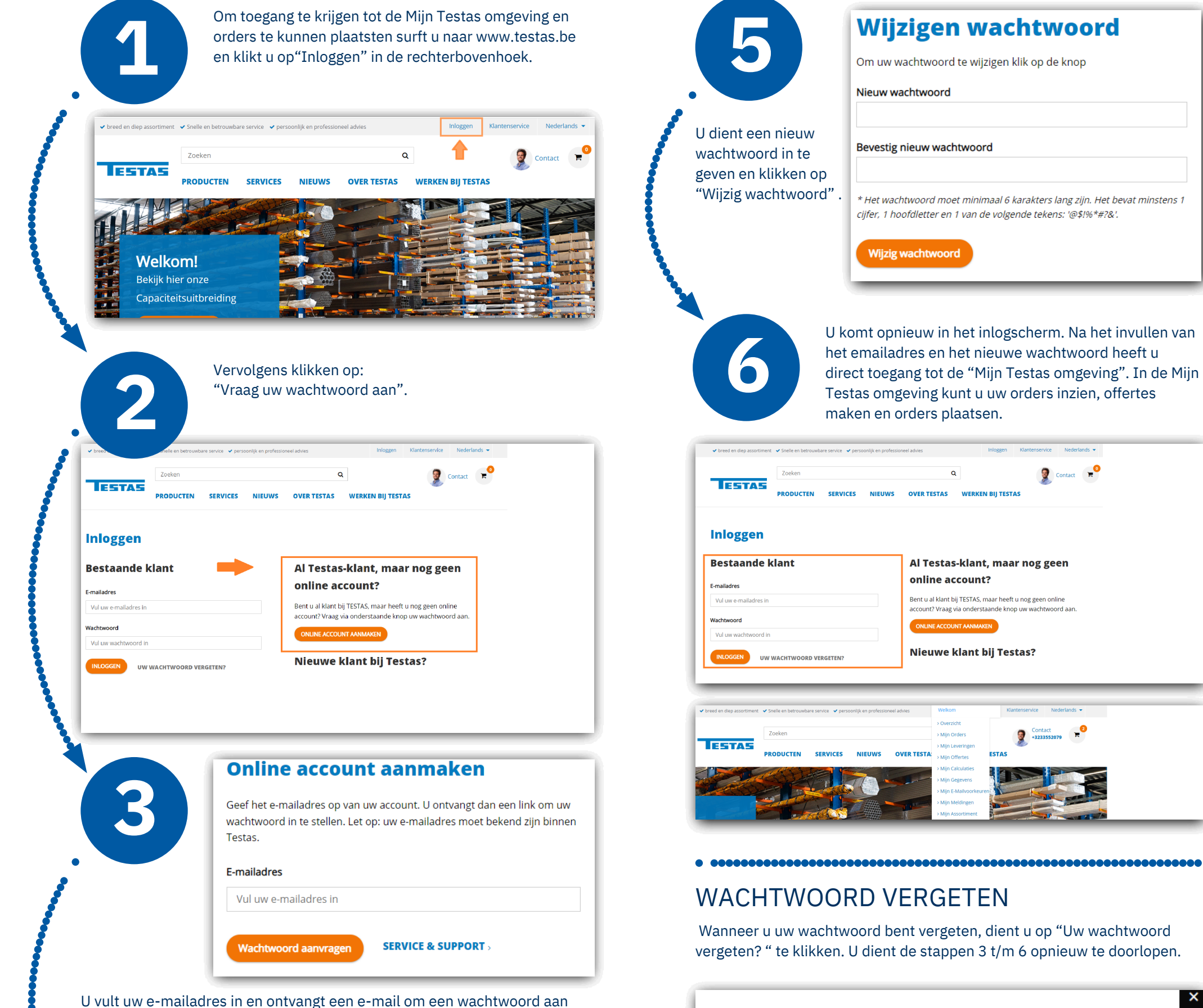

te maken. Dit emailadres moet identiek zijn aan het emailadres wat bij ons bekend is. U ontvangt direct een bevestiging in uw e-mailbox. Wanneer u geen bevestiging ontvangt, is het e-mailadres niet juist, neem dan contact op met onze afdeling Verkoop via info@testas.be of 03 355 20 60.

Geef het e-mailadres op van uw account. U ontvangt dan een link om uw wachtwoord te herstellen. Let op: uw e-mailadres moet bekend zijn

×

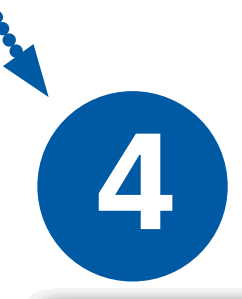

Klik op "Klik hier om een nieuw wachtwoord aan te maken". LET OP: De link voor een nieuw wachtwoord is 1 dag geldig.

Geachte heer, mevrouw

U heeft op de webportal van Testas een nieuw wachtwoord aangevraagd.

Klik hier om een nieuw wachtwoord aan te maken.

Opent de link niet? Kopieer en plak dan onderstaande regel in de adresbalk van uw internetbrowser.

https://www.testas.be/nl/login/pw/change?token=unRCoXpFWD8hOU%2F%2B3DaHH6HA0HrGnJ7mC 2FQRbPaLjOz95GzdXtd5bFAqsaY7I5m2e3x7sbAkY6YxnQTMbMWkzQjVZ4yAsKrUq0Gyqw4DLQZ71V

De link is 1 dag geldig. Maak uw nieuwe wachtwoord daarom snel aan.

binnen Testas. E-mailadres

Vul uw e-mailadres in

Wachtwoord herstellen

Wachtwoord vergeten

SERVICE & SUPPORT >

## CONTACT

Heeft u vragen en/of opmerkingen? Neem gerust contact met ons op: Afdeling Verkoop: 03 355 20 60 of e-mail: info@testas.be